### CREATING RESOURCES

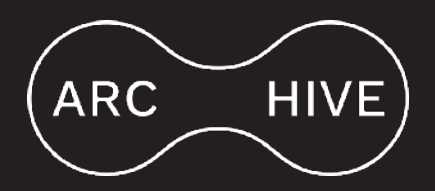

### 1) Go to <u>Resources</u> in the left menu and click on <u>Add new resource</u>.

| 🔞 🕋 Arc-hive 🕂 N                                   | New View Pages                     |                                   |                              | Hi, ResourceEditor 🔟             |
|----------------------------------------------------|------------------------------------|-----------------------------------|------------------------------|----------------------------------|
| Dashboard                                          | Resources Add new resource         |                                   |                              | Screen Options 🔻                 |
| 🔜 Resources 🔷                                      | All (11)   Published (11)          |                                   |                              | Search the resource              |
| All the resources<br>Add new resource              | Bulk actions v Apply All dates v F | 11 items                          |                              |                                  |
| Add new resource                                   | Title                              | Resources Types                   | Resources Tags               | Date                             |
| Resources Types<br>Resources Tags                  | A Conference                       | Papers                            | fill up content              | Published<br>2022/04/07 at 14:21 |
| 9) Media                                           | Arts Electronica Presentation      | Activities, Symposiums            |                              | Published<br>2022/03/15 at 12:07 |
| <ul> <li>Profile</li> <li>Collapse menu</li> </ul> | Diomedia Sounds                    | Media                             | latin biovoices              | Published 2022/03/28 at 15:34    |
|                                                    | Diomedia videos                    | Media, Movies, Video              | interviews, Microdocs        | Published 2022/03/31 at 14:32    |
|                                                    | Digitization protocol              | Case Studies, How to, Labs, Media | $\pi$                        | Published<br>2022/03/15 at 12:09 |
|                                                    | Digitization Workshop              | Activities, Workshops             | activities manual, workshops | Published 2022/03/15 at 12:08    |
|                                                    | C Exhibition                       | Activities, Exhibitions, Photos   | planta                       | Published<br>2022/03/31 at 18:07 |

### 2) Go to Publish on the right, and click Edit in the Visibility option.

| 🕅 ሸ Arc-hive 🕂                                                                        | New                                                                                |            | H                                                                                                    | Hi, ResourceEditor 📗 |
|---------------------------------------------------------------------------------------|------------------------------------------------------------------------------------|------------|----------------------------------------------------------------------------------------------------|----------------------|
| 🚯 Dashboard                                                                           | Add a new resource                                                                 |            | S                                                                                                    | Screen Options 🔻     |
| Resources                                                                             | Add title                                                                          |            | Publish                                                                                                    | ~ ~ *                |
| All the resources<br>Add new resource<br>Resources Types<br>Resources Tags<br>D Media | 93 Add Media     V       Paragraph     ▼       B     I       E     E       E     E | isual Text | Save Draft           Save Draft           P Status: Draft Edit           Visibility: Public Edit           Publish Immediately | Preview              |
| Profile     Collapse menu                                                             |                                                                                    |            |                                                                                                    | Publish              |
|                                                                                       |                                                                                    |            | Resources Types                                                                                                    | ~ ~ *                |
|                                                                                       |                                                                                    |            | Resources Tags                                                                                                    | ~ ~ *                |

### 3) Select Private instead of Public and click OK.

| 🚳 Dashboard                                                                | Add a new resource | Screen Options 🔻                                                         |
|----------------------------------------------------------------------------|--------------------|--------------------------------------------------------------------------|
| Resources                                                                  | Add title          | Publish ^ V A                                                            |
| All the resources<br>Add new resource<br>Resources Types<br>Resources Tags |                    | t Save Draft Preview Preview<br>Status: Draft Edit<br>Visibility: Public |
| <b>9</b> ] Media                                                           |                    | Public     Provinced protected     Private                               |
| 🕹 Profile                                                                  |                    | OK Calcel                                                                |
| Collapse menu                                                              |                    | Publish Immediately Edit Publish                                         |

# 4) Once you named your resource, start filling up the content rectangle below. To add text, just click on it. To add images, sounds, videos or texts, please click on <u>Add Media</u>.

| 🚯 🔗 Arc-hive 🕂                        | New Show the resource                                                                                                    |                              |           | Hi, ResourceEditor                       |
|---------------------------------------|----------------------------------------------------------------------------------------------------|------------------------------|-----------|------------------------------------------|
| 🍘 Dashboard                           | Edit the resource Add new resource                                                                                                    |                              |           | Screen Options *                         |
| Resources                             | Test                                                                                                    |                              |           | Publish A V *                            |
| All the resources<br>Add new resource | Permalink: https://dev.arc-hive.zone/resource/test/ Edit                                                                                                    |                              |           | Preview Changes                          |
| Resources Types                       | 91 Add Media                                                                                                    | Visual                       | Text      | Status: Privately Published              |
| Resources Tags                        | Paragraph V B I H H V F F F F F F H H                                                                                                    |                              | ×         | Visibility: Private Edit                 |
| 9] Media                              | haoitasse platea dictumst quisque sagittis. Est velit egestas dui id ornare arcu. Aliquam id diam maecenas ultricies mi. Ege                                                                                                    | itas hii                     | id        | Published on: 8 April 2022 at 15:14 Edit |
| 🛓 Profile                             | ornare arcu. Lacus laoreet non curabitur gravida arcu ac. Id venenatis a condimentum vitae sapien pellentesque habitant m                                                                                                    | orbi. Orc                    | i         | Move to Bin                              |
| <ul> <li>Collapper menu</li> </ul>    | sagittis eu volutpat odio facilisis mauris. Nibh tortor id aliquet <u>lectus proin nibh nisl</u> condimentum. Sed odio morbi quis con<br>vulputate odio ut enim <u>blandit</u> volutpat. Donec enim diam vulputate ut <u>pharetra</u> sit <u>amet aliquam</u> id. Urna et <u>pharetra phare</u><br>massa <u>ultricies</u> mi quis <u>hendrerit</u> . Gravida rutrum <u>quisque</u> non tellus orci ac auctor augue. Leo integer <u>malesuada</u> nunc vel <u>r</u><br>commodo. Suspendisse potenti nullam ac <u>tortor</u> . | imodo. S<br>tra mas:<br>isus | Sed<br>sa | Resources Types                          |

### 5) If you want to upload media, select Upload files and click on Select Files.

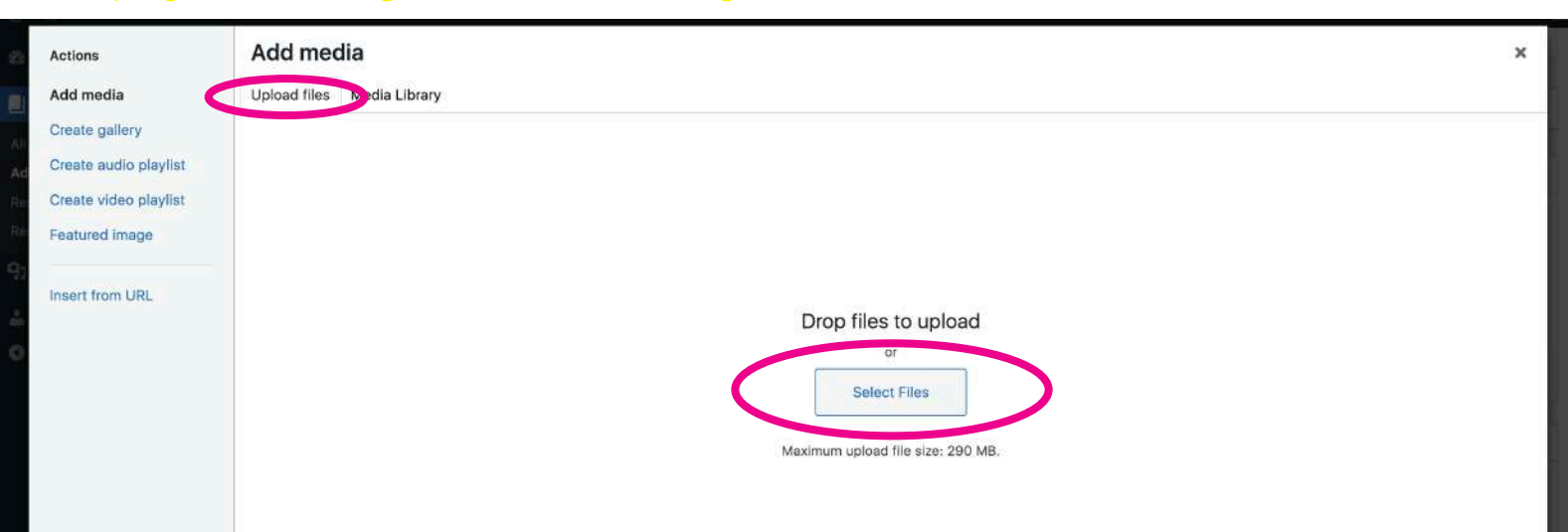

### 6) Your file will be added to your Media Library. <u>Select it</u> and click <u>Insert into page.</u>

| Actions               | Add media                                      |                                                   | ×                                                                                                    |
|-----------------------|------------------------------------------------|---------------------------------------------------|----------------------------------------------------------------------------------------------------|
| Add media             | Upload file Media Library                      |                                                   |                                                                                                    |
| Create gallery        | Filter media                                   | Search                                            | ATTAOUNENT DETAILS                                                                                      |
| Create audio playlist | All media items v All dates v                  |                                                   | ATTACHMENT DETAILS                                                                                      |
| Create video playlist |                                                |                                                   |                                                                                                    |
| Featured image        | (A SC HIVE)                                    | ARC HIVE ARC HIVE USER GUIDE                      | Instagram-post-Artwork-9.png                                                                            |
| Insert from URL       |                                                |                                                   | 8 April 2022<br>724 KB<br>1653 by 1038 pixels                                                           |
|                       |                                                |                                                   | Alt Text                                                                                                |
|                       | TECHNICAL SOFTWARE<br>GUIDELINES DOCUMENTATION | STONES IN<br>BOXES<br>ARC HIVE<br>B_Inaem_0000013 | Learn how to describe the<br>purpose of the image. Leave<br>empty if the image is purely<br>decorative. |
|                       |                                                | 3.tif_pd1.pd1                                     | Title Instagram post - Artwork                                                                          |
|                       |                                                |                                                   | Caption                                                                                                 |
|                       | Ztv1-<br>720.avi convertido.mov                | IMG_3096.mov translate_tts3.mp3                   | Description                                                                                             |
|                       | RODCAST                                        |                                                   |                                                                                                    |
|                       | 1 item selected<br>Clear                       |                                                   | Insert into page                                                                                        |

# 7) Now that your file has been inserted, you can move it and resize it. If you <u>right-click</u> it and select <u>Edit</u>, further editing options will be shown.

| 🚯 😤 Arc-hive 🕂                                                             | New Show the resource                                                                                                    |                                  |                                                                 | Hi, ResourceEditor            |
|----------------------------------------------------------------------------|----------------------------------------------------------------------------------------------------|----------------------------------|-----------------------------------------------------------------|-------------------------------|
| 🕸 Dashboard                                                                | Edit the resource Add new resource                                                                                                    |                                  |                                                                 | Screen Options 🔻              |
| Resources                                                                  | Test                                                                                                    |                                  | Publish                                                         | ~ ~ *                         |
| All the resources<br>Add new resource<br>Resources Types<br>Resources Tags | Permalink: https://dev.arc-hive.zone/resource/test/ Edit 93 Add Media Via                                                                                                    | ual Text                         | <ul> <li>Status: Publish</li> <li>Visibility: Public</li> </ul> | Preview Changes<br>ed Edit    |
| 9) Media                                                                   | Habitasse platea <u>dictumst</u> <u>quisque</u> <u>sagittis</u> . Est <u>velit</u> <u>egestas</u> <u>dui</u> id ornare arcu. Aliquam id dia<br>maecenas <u>ultricies</u> mi. <u>Egestas dui</u> id ornare arcu. <u>Lacus laoreet</u> non <u>curabitur</u> gravida arcu ac<br>venenatis a condimentum vitae <u>sapien pellentesque</u> habitant morbi. Orci <u>sagittis</u> eu <u>volutpat</u> o                                                                 | um<br>. Id<br>odio               | Image: Published on: 8       Edit       Move to Bin             | April 2022 at 15:14<br>Update |
|                                                                            | facilisis mauris. Nibh tortor id aliquet lectus proin nibh nisl condimentum. Sed odio morbi qui<br>commodo. Sed vulputate odio ut enim <u>blandit</u> volutpat. Donec enim diam vulputate ut <u>pharet</u><br>amet aliquam id. Urna et <u>pharetra pharetra</u> massa massa <u>ultricies</u> mi quis <u>hendrerit</u> . Gravida r<br><u>quisque non tellur orci ac auetor</u> augue. Leo integer <u>malesuada</u> nunc vel <u>risus commodo</u> . Sus<br>potent | s<br>ra sit<br>utrum<br>pendisse | Resources Types<br>Resources Tags                               | ~ ~ *                         |
|                                                                            |                                                                                                    |                                  | Featured image<br>Page Attributes                               | ~ ~ <b>*</b>                  |
|                                                                            |                                                                                                    |                                  |                                                                 |                               |

# 8) If you want to insert the file as embedded media, click on <u>Add media</u> and select <u>Insert from URL</u>.

| 9  | 😤 Arc-hive 🕂 New S    | Show the resource                                                      | Hi, ResourceEditor |
|----|-----------------------|------------------------------------------------------------------------|--------------------|
| 22 | Actions               | Add media                                                              | ×                  |
|    | Add media             | Upload files Media Library                                             |                    |
|    | Create gallery        | Filter media Search                                                    |                    |
| Ac | Create audio playlist | All media items 🗸 All dates 🗸                                          |                    |
| Re | Create video playlist |                                                                        |                    |
| Re | Featured image        |                                                                        |                    |
| 0  |                       | ARC HIVE ARC HIVE ARC HIVE USER GUIDE TECHNICAL SOFTWARE DOCUMENTATION |                    |
|    | Insert from URL       |                                                                        |                    |
| 0  |                       |                                                                        |                    |

### 9) Copy-paste the <u>URL</u> and click <u>Insert into image.</u>

| Arc-hive + New Sho                                               | ow the resource                                               | Hi, ResourceEditor |
|------------------------------------------------------------------|---------------------------------------------------------------|--------------------|
| Actions                                                          | Insert from URL                                               | ×                  |
| Add media<br>Create gallery                                      | https://collections.arc-hive.zone/files/original/86/mars1.jpg |                    |
| Create audio playlist<br>Create video playlist<br>Featured image |                                                               |                    |
| Insert from URL                                                  |                                                               |                    |
|                                                                  |                                                               | Insert into page   |

### 10) By selecting categories from Resource Types, your resource will be available in the platform's resource menu.

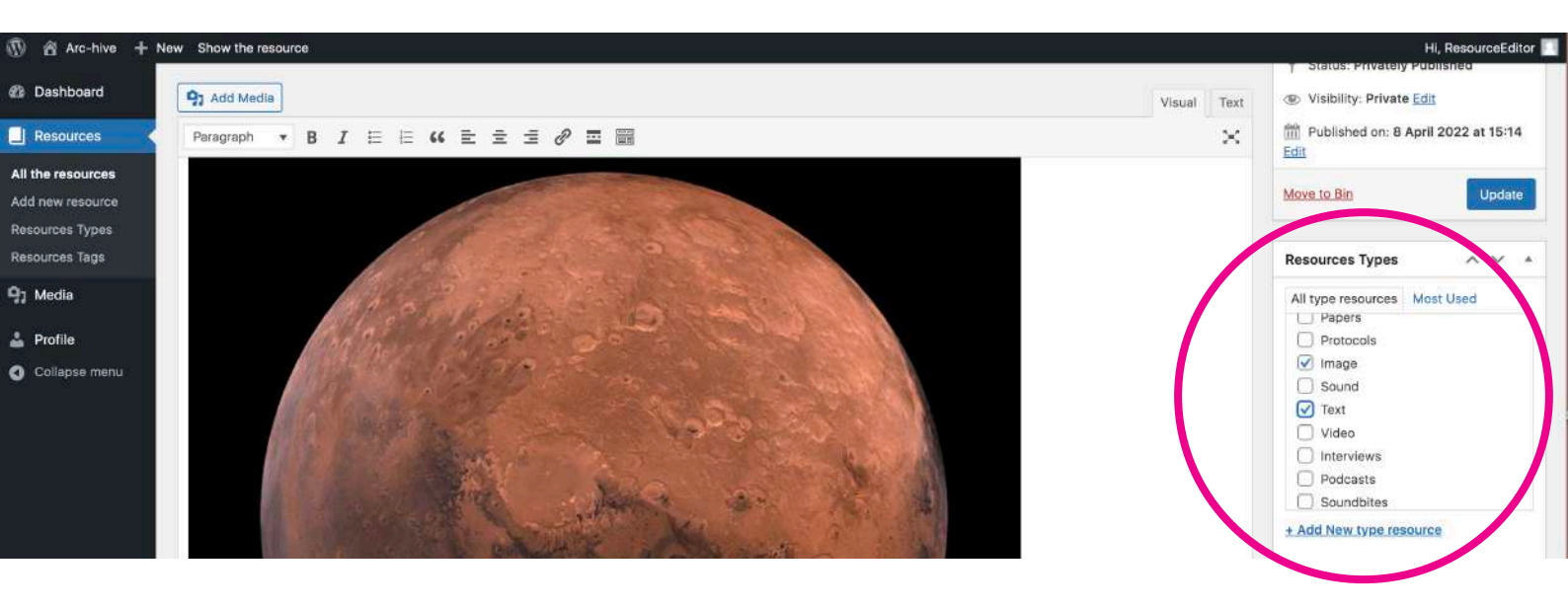

11) In Resource Tags, you can create and add new tags. Remember to click on <u>Choose</u> <u>from the most used resource tags</u>, in order to avoid almost identical parameters.

Published on: 8 April 2022 at 15:14 Add new resource Edit **Resources** Types Resources Tags Move to Bin Update 9 Media Sed odio morbi quis commodo. Sed vulputate odio ut enim blandit volutpat. Donec enim diam vulputate ut pharetra sit amet aliquam Resources Types ~ V V id. Urna et pharetra pharetra massa massa ultricies mi quis hendrerit. Gravida rutrum quisque non tellus orci ac auctor augue. Leo 🕹 Profile integer malesuada nunc vel risus commodo. Suspendisse potenti nullam ac tortor. Collapse menu Resources Tags ~ hands, woods Add Separate resource tag with commas Choose from the most used resource

# 12) By clicking on <u>Set featured image</u>, you can select the image that will be shown in the platform's resources grid.

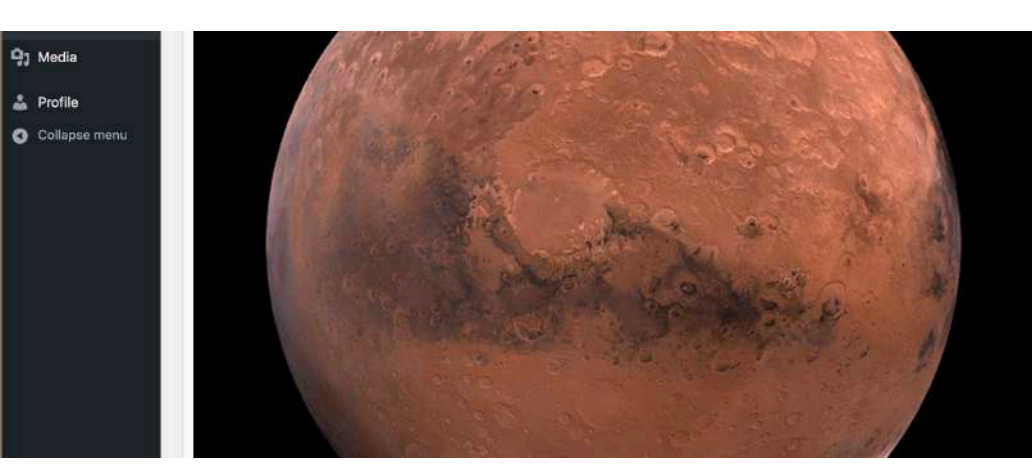

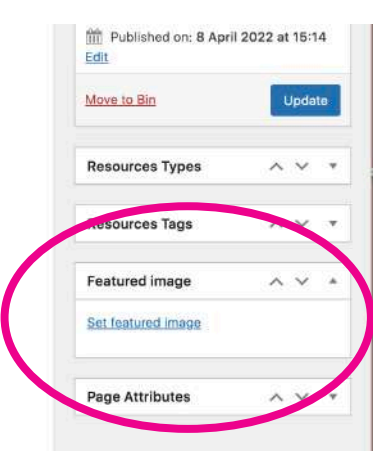

13) Once your resource is ready, go to Publish menu again, click on Visibility, select Public instead of Private, and click OK. Then click Update.

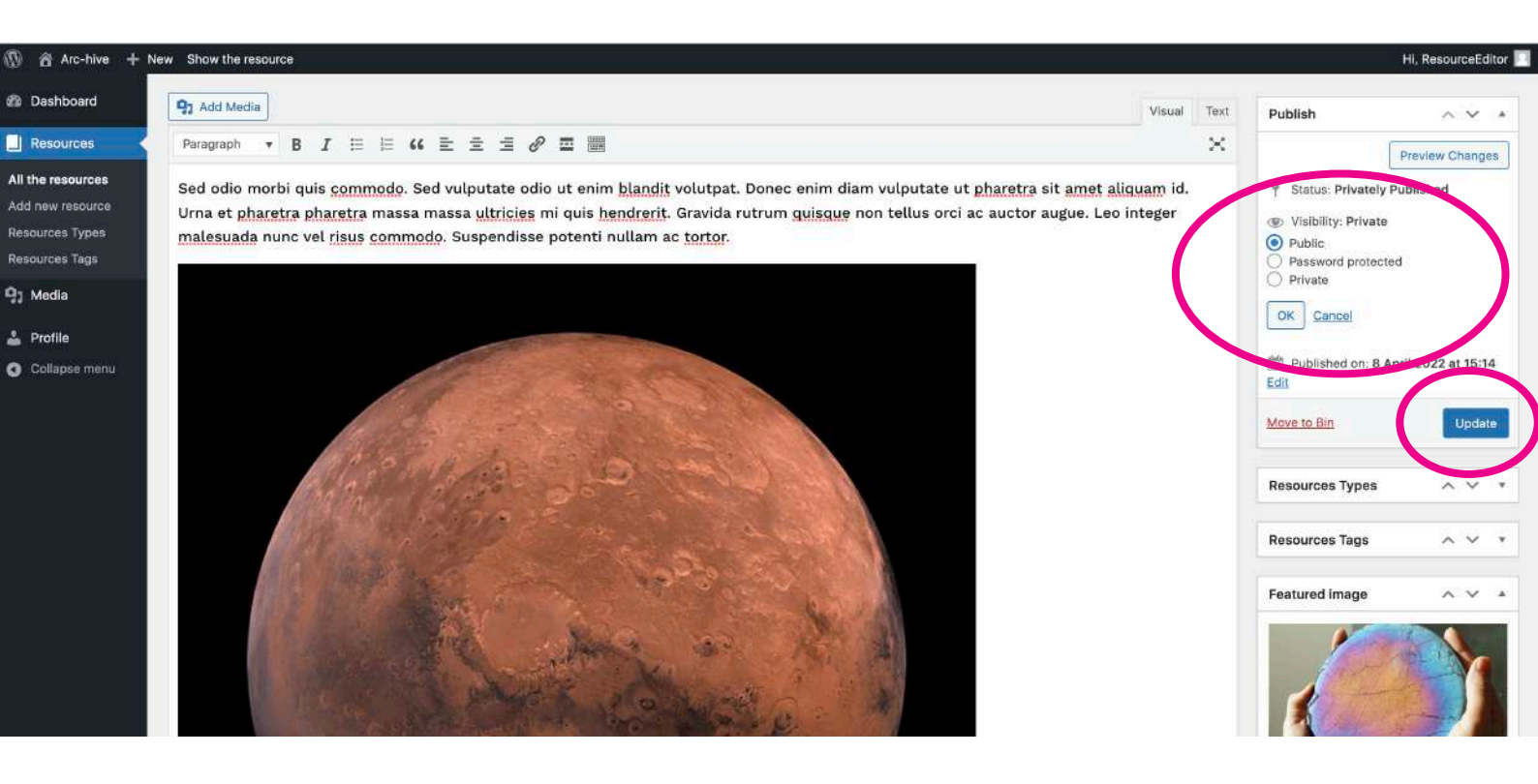

#### 14) Your resource has been published in the Resources grid.

🚯 🚳 Arc-hive 🕂 New

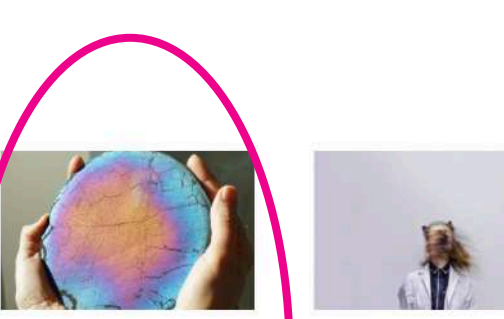

TEST

Habitasse platea dictumst quisque sagittis. Est velit egestas dui id ornare arcu. Aliquam id diam maecenas tricies mi. Egestas dui [.

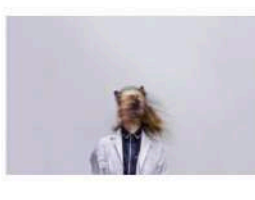

A CONFERENCE Fill-up content to complete the Resources Grid. Aenean rhoncus turpis in enim aliquet consectetur. Maecenas sit amet mi suscipit, elementum [...]

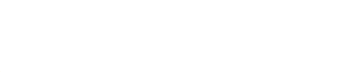

RESOURCES

EXHIBITION

Here, some examples of still images and images galleries uploaded to our server. Donec enim diam vulputate ut pharetra sit [...]

BIOMEDIA MICRODOCS

**BIOMEDIA VIDEOS** 

Here, an example of a MOV file uploaded to our server. Morbi eu ex sollicitudin, pharetra erat sed, cursus nulla. [...]

FIELD WORKSHOP

Hi, ResourceEditor 🗾 🔍

FIELD WORKSHOP

Here, an example of heading 4 text, to briefly introduce the resource content. Ligula condimentum vulputate euismod, ante ipsum volutpat [...]

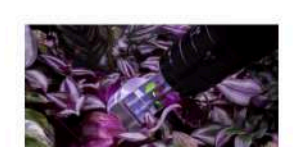

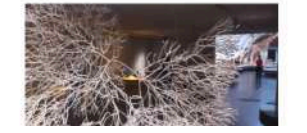

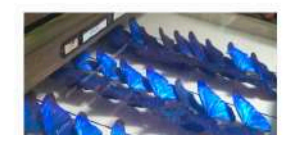

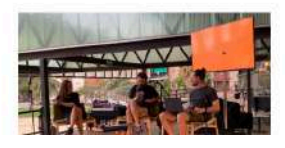

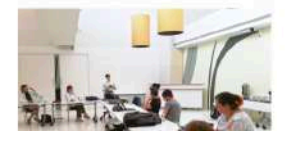